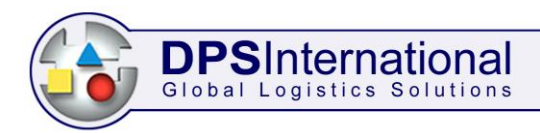

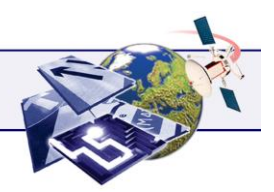

Market LogiX User Manual

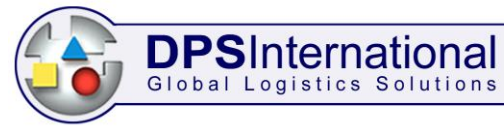

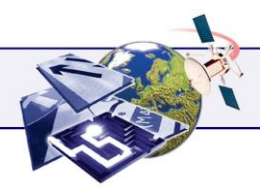

# **Contents**

| Introduction                | .1  |
|-----------------------------|-----|
| Opening Market LogiX        | .1  |
| Menu Toolbar                | 1   |
| Function Toolbar            | 2   |
| Viewing Pane                | 2   |
| Status Bar                  | 2   |
| Getting Started             | . 2 |
| Defining Parameters         | .3  |
| Type of Routes Required     | 3   |
| Distance Unit               | 3   |
| Cost per Hour               | 3   |
| Cost per Mile/Km            | 3   |
| Speed Factor                | 3   |
| Save and Exit               | 3   |
| Close without saving        | 3   |
| Creating a Supply List      | .4  |
| Using the Place Tab         | . 4 |
| Add Item to List            | 5   |
| Changing the Supply List    | 6   |
| Saving the Supply List      | 6   |
| Editing a Saved Supply List | 7   |
| Using the Other Tabs        | . 7 |
| Country Tab                 | 7   |
| Region Tab                  | 7   |
| District Tab                | 8   |
| Rectangle Tab               | 8   |
| Road Distance Tab           | 8   |
| Radial Distance Tab         | 9   |
| Time Tab                    | 9   |
| Cost Tab                    | 9   |
| Creating a Demand List      | 10  |
| Creating a CSV File         | 11  |
| Importing the CSV File      | 11  |
| Editing the Imported List   | 12  |
| Saving the Demand List      | 12  |
| Defining the Output Format  | 13  |
| Edit Output Format File     | 13  |
| No of Places to Rank        | 13  |

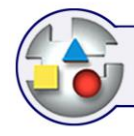

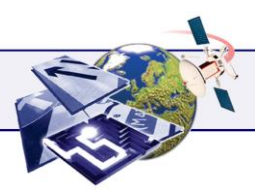

| File Format                          |    |
|--------------------------------------|----|
| List Of                              |    |
| Show                                 | 14 |
| Saving the Format File               |    |
| Reports and Output Files             | 15 |
| Running Reports                      |    |
| Report of Best Supply Points         |    |
| Report of Best Demand Points         |    |
| Report of Time and Distance Table    |    |
| Quick Report Controls                |    |
| Sample Report                        |    |
| Output Files                         |    |
| Save File of Best Supply Points      |    |
| Save File of Best Demand Points      |    |
| Save File of Time and Distance Table |    |
| Interactive Mode                     |    |
| Other Functions                      | 19 |
| Menu Toolbar                         |    |
| List                                 |    |
| Parameters                           |    |
| Run                                  |    |
| Help                                 |    |
| Select New User Gazetteer            |    |
| Loading Saved Lists                  |    |
| Help                                 |    |
| Exit Market LogiX                    | 21 |
|                                      |    |

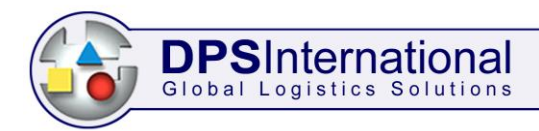

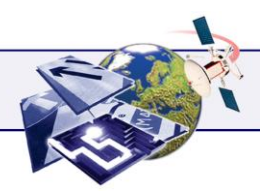

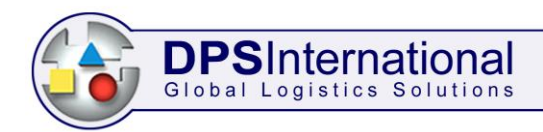

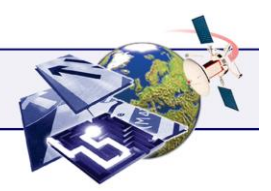

# **Introduction**

Market LogiX is a strategic tool that is able to generate time, distance and cost calculations between any two points with the emphasis on taking the cheapest, quickest journey. Its main functions are to calculate the best locations for new depots based on your customer information or to define which depot each customer should be served by.

### **Opening Market LogiX**

Market LogiX is accessed via Plan LogiX. First click on the Strategy bar in the Function Toolbar and then click on the Market LogiX icon as shown below:

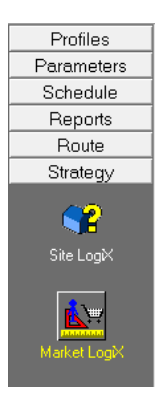

The Market LogiX window then displays:

| 🔐 Market LogiX  | and Tarih   | -   | _ <b>O</b> _ X |
|-----------------|-------------|-----|----------------|
| List Parameters | rs Run Help |     |                |
| И 🗊 ИКА         |             |     | 🛒 🤋 🗙          |
|                 |             | - 🖢 |                |
|                 |             |     |                |
|                 |             |     |                |
|                 |             |     |                |
|                 |             |     |                |
|                 |             |     |                |
|                 |             |     |                |
|                 |             |     |                |
|                 |             |     |                |
|                 |             |     |                |
|                 |             |     |                |
| Reading Lists   |             |     |                |

This is split into four sections which are outlined below:

### Menu Toolbar

This is the list of worded menus across the top of the window. Click on these and menus appear from which various functions and options can be selected. Most of the functions in these menus are duplications of the buttons in the Function Toolbar.

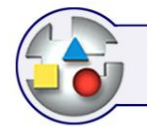

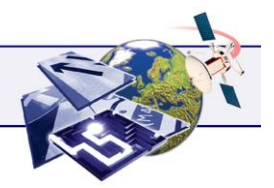

### **Function Toolbar**

**DPSInternational** Global Logistics Solutions

This consists of the two rows of buttons and drop down menus from which the majority of functions within Market LogiX can be activated.

### **Viewing Pane**

This is the large section in the middle that is blank when first opening Market LogiX and is mainly used to display the supply and demand list builder.

#### **Status Bar**

This is located along the bottom of the window and provides you with a real time update of what processes Market LogiX is completing. A progress bar will display on the right when necessary.

### **Getting Started**

When Market LogiX is opened the first process it completes is to read your Carp folder to see what map(s) you have installed and registered. When it finds a map it reads the files and loads the address data. This results in the 'Reading Lists' text appearing accompanied with a progress bar as evident in the screenshot on the previous page. Once the list has been read and the progress bar is full, the screen will look similar to this:

| List Parameters Run Help |               |
|--------------------------|---------------|
|                          | ₩ <u>*</u> ** |
|                          |               |

With a few function buttons now active you can begin to use Market LogiX for its intended strategic purpose. In order to achieve you aim it's good practice to think of using Market LogiX as being the sum of 5 processes:

- 1. Define the Parameters
- 2. Create a Supply List
- 3. Create a Demand List
- 4. Define the Output Format
- 5. Run Reports and Generate Output Files

These processes are the subject of the next five chapters.

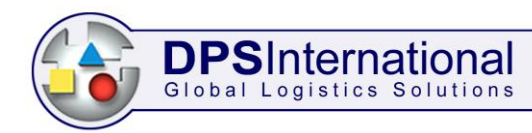

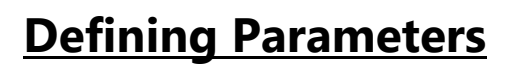

There are a number of settings that can be altered to best suit your requirements. To access these click on the *l* button and the following window opens:

| Define Parameters           |            | × |
|-----------------------------|------------|---|
| Type of Routes Required: Qu | ickest 🗸   |   |
| Distance Unit:              | miles 💌    |   |
| Cost per Hour:              | ٤ 5.1200 🔹 | × |
| Cost per mile               | ٤ 0.1631 🛨 | 2 |
| Speed Factor (% of normal): | 100        |   |
|                             |            |   |

### **Type of Routes Required**

Click on the drop down menu arrow and choose whether you want your journeys to be based more on time, distance or cost.

### **Distance Unit**

Use the drop down menu to set your distance measurement to miles or kilometres.

#### Cost per Hour

Enter a cost per hour by highlighting the numeric box and typing in the cost or by using the up/down arrows.

#### Cost per Mile/Km

Here you can enter a cost per distance measurement by highlighting the numeric box and typing in the cost or by using the up/down arrows.

#### **Speed Factor**

This is a percentage of the standardised road speeds, which can be viewed within LogiX via the General Parameter tab or the Matrix Builder. Use the up/down arrows to change the default value of 100%, values can range from 1% (slowest) to 200% (fastest).

### Save and Exit

Click on the green tick to save any changes and exit the Parameters.

#### **Close without saving**

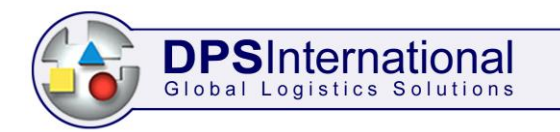

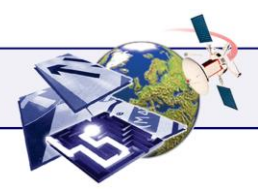

Click on the red cross if you wish to exit Parameters without saving any of the changes made.

# **Creating a Supply List**

This is a list of locations from where you can supply your goods and services to your customers. Depending on your strategic aim this might be a list of locations already in existence or a list of possible or proposed locations. To begin creating a new supply list click on the isolation and the following screen displays:

| 🔐 Market LogiX           |                                                                                                    |
|--------------------------|----------------------------------------------------------------------------------------------------|
| List Parameters Run Help |                                                                                                    |
|                          | ·····································                                                                                                    |
|                          | · <u>(</u>                                                                                                    |
| Editing:                 | Place       County       Region       District       Rectangle       Road Distance       Radial Distance       Image: County         Choose By: <ul> <li>Place Names</li> <li>Post Codes</li> </ul> Abbas Combe, Somerset, England <ul> <li>Abberton, Herf &amp; Worc, England</li> <li>Abbeston, Herf &amp; Worc, England</li> <li>Abbeston, Essex, England</li> <li>Abbeston, Essex, England</li> <li>Abbeston, Teprerary</li> <li>Abbey, Tipperary</li> <li>Abbey, Own, England</li> <li>Abbey, Wales</li> <li> </li> </ul> |
| Name                     | Position                                                                                                    |
|                          |                                                                                                    |
|                          |                                                                                                    |

The right side of the viewing pane is where you choose the locations you wish to add to the supply list. Each tab across the top represents a different method of creating your locations. By default the Place tab is displayed, this is the most commonly used location method.

### Using the Place Tab

You can choose to find a location by place name or postcode. Check the appropriate radio button as required and then type in your place name or postcode in the text box beneath. As you type the search results will display as shown below:

| DPS<br>Global L                                                                                                    | Internati                                                                                              | ional<br>Solutions                         |
|----------------------------------------------------------------------------------------------------|----------------------------------------------------------------------------------------------------|--------------------------------------------|
|                                                                                                    |                                                                                                    |                                            |
| Choose By:<br>Place Names                                                                                                    | egion   District   Rec<br>O Post Codes                                                                 | ectangle   Hoad Distance   Hadial Distance |
| Wellingb                                                                                                    |                                                                                                    |                                            |
| Wellesbourne, War<br>Wellford, Angus, So<br>Well Green, G Man<br>Well Heads, W Yor<br>Well Hill, Kent, Eng<br>Wellhouse, W York<br>Wellhouse, Berkshi<br>Welling, G London, | (s, England<br>ot<br>chester, England<br>(s, England<br>and<br>s, England<br>England<br>thants England |                                            |
| weinigborodgri, we                                                                                                    |                                                                                                    | Ŧ                                          |

If you decide to locate via postcode the screen will look similar the following:

| Place Country Region District Recta | angle   Road Distance   Radial Distance   💽 🕨 |
|-------------------------------------|-----------------------------------------------|
| Choose By:<br>C Place Names         |                                               |
| NN6 ONZ                             |                                               |
| NN6 ONQ                             | <u> </u>                                      |
| NN6 ONR                             |                                               |
| NN6 ONS                             |                                               |
| NN6 ONT                             |                                               |
| NN6 ONU .                           |                                               |
| NN6 0NW                             |                                               |
| NN6 ONX                             |                                               |
| NN6 ONY                             |                                               |
| NN6 ONZ                             | <b>•</b>                                      |

### Add Item to List

When the location you want displays in the search results box highlight it with a single click and then click on the  $\checkmark$  button and the location will be added to the List:

| Editing:                           | Place Country Region District Rectangle<br>Choose By:<br>Place Names C Post Codes<br>Wellingborough, Northants, England                                                                                                    | Road Distance   Radial Distance |
|------------------------------------|----------------------------------------------------------------------------------------------------|---------------------------------|
|                                    | Wellesbourne, Warks, England<br>Wellford, Angus, Scot<br>Well Green, G. Manchester, England<br>Well Heads, W Yorks, England<br>Wellhouse, Berkshire, England<br>Wellhouse, Berkshire, England<br>Welling, London, England<br>Wellingborough, Northants, England |                                 |
| Name                               | Position                                                                                                    |                                 |
| Wellingborough, Northants, England | Central Wellingborough                                                                                                    |                                 |

Repeat this process until you have completed your list of locations. An example is shown below:

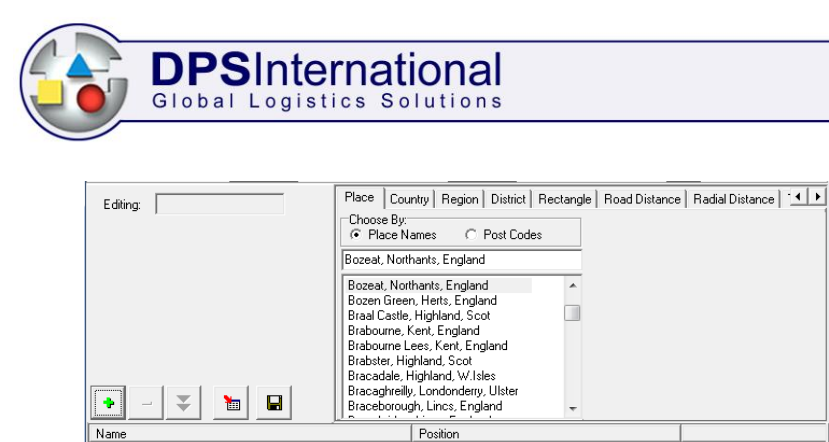

| ridino                             | 1 Oddoll                       |  |
|------------------------------------|--------------------------------|--|
| Wellingborough, Northants, England | Central Wellingborough         |  |
| Daventry, Northants, England       | Central Daventry               |  |
| Huntingdon, Cambs, England         | Central Huntingdon             |  |
| Rugby, Warks, England              | Central Rugby                  |  |
| Irchester, Northants, England      | 2.6 miles SE of Wellingborough |  |
| Bozeat, Northants, England         | 6.2 miles S of Wellingborough  |  |
|                                    |                                |  |
|                                    |                                |  |

If you located using postcodes the screen will look similar to the following:

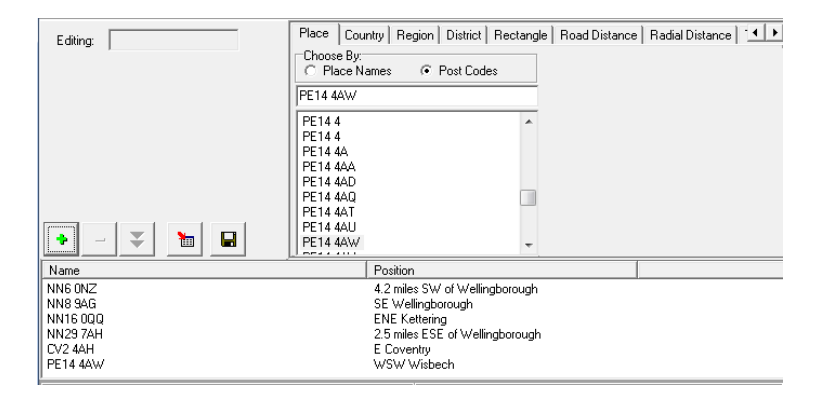

### Changing the Supply List

Click on a place name or postcode in the list and the two buttons that were previously greyed out become active:

- Delete Item from List: Highlight the place name or postcode you wish to remove and then click on this button. That entry is then permanently deleted.
- Replace Selected Item in List: Highlight the entry you want to swap then use the • Place tab to search for your new location. Once you have highlighted it in the search result box click on this button and the old entry will be replaced with the new location.

### Saving the Supply List

Once your list is complete click on the Save button and the following window displays:

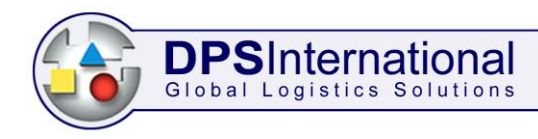

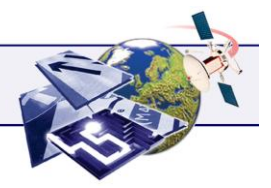

| Save List File |             |
|----------------|-------------|
|                | ×<br>×<br>? |
|                |             |

Create a name for the supply list and type it in the top text box and then click on the green tick to confirm. The supply list now appears in the drop down menu as shown below:

| ſ | Market LogiX                                     | - 0 × |
|---|--------------------------------------------------|-------|
| l | List <u>P</u> arameters <u>R</u> un <u>H</u> elp |       |
|   |                                                  | 🛒 ? 🗙 |
|   |                                                  |       |

### **Editing a Saved Supply List**

Once a supply list has been saved the button becomes active. This is the Edit Supply List button which allows you to reopen the list and make any required changes. As you use Market LogiX and create more supply lists these will display firstly in the larger text box of the Save List File window and then they are selectable via the supply list drop down menu meaning you can switch supply lists and edit them quickly and easily.

### **Using the Other Tabs**

Although the Place tab is the most common method there are other tabs you can use to create your supply list, these are explained in this section.

### **Country Tab**

Click on the Country tab and the screen displays as shown below:

| Place                                                   | Country              | Region | District | Rectangle | Road Distance | Radial Distance |  |
|---------------------------------------------------------|----------------------|--------|----------|-----------|---------------|-----------------|--|
| Britain<br>Eire<br>Englan<br>Scotlar<br>Wales<br>Northe | d<br>nd<br>m Ireland |        |          |           |               |                 |  |

As with the Places tab you can then click on your country or countries you want to include. This tab is most likely to be used if you are using a map that covers multiple countries such as the European map.

### **Region Tab**

Click on the Region tab and the window displays as follows:

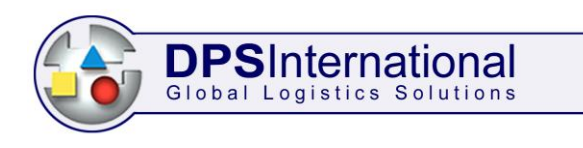

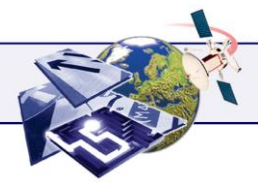

| Place Country                                                                                                    | Region District Rectangle Road Distance | Radial Distance |
|----------------------------------------------------------------------------------------------------|-----------------------------------------|-----------------|
| Antrim<br>Carlow<br>Cavan<br>Channel Is<br>Clare<br>Co. Kerry<br>Connaught<br>Cork<br>Donegal<br>DUBLI<br>DUBLI<br>DUBLIN<br>DUBLIN<br>Dublin<br>England | E                                       |                 |

This allows you to pick a whole region of a country as the location, scroll through the list to find the regions you require.

### **District Tab**

When you click on the District tab the screen displays as follows:

| Place Country Region                                                                                                    | District Rectang | le 🛛 Road Distance 🗎 | Radial Distance |  |
|----------------------------------------------------------------------------------------------------|------------------|----------------------|-----------------|--|
| Aberdeen<br>Aberdeenshire<br>Alderney<br>Angus<br>Antim<br>Argyli&Bute<br>Armagh<br>Barra<br>Bath&NESom<br>Bedfordshire<br>Berkshire<br>Berkshire |                  |                      |                 |  |
| Bournemouth                                                                                                    | Ψ.               |                      |                 |  |

Districts cover a smaller area that Regions so there are more of them. Use the scroll up and down arrows to locate your chosen districts.

### **Rectangle Tab**

Click on the Rectangle tab and the following screen displays:

| Γ | Place Country Region District Rectang                                                                                                    | le Road Distance Radial Distance 🚺                                                                                                    |
|---|----------------------------------------------------------------------------------------------------|----------------------------------------------------------------------------------------------------|
|   | Choose By:                                                                                                    | Choose By:                                                                                                    |
|   |                                                                                                    |                                                                                                    |
|   | Abbas Combe, Somerset, England<br>Abberley, Herf & Worc, England<br>Abberton, Herf & Worc, England<br>Abberton, Essex, England<br>Abbess Roding, Essex, England<br>Abbey | Abbas Combe, Somerset, England<br>Abberley, Herf & Worc, England<br>Abberton, Herf & Worc, England<br>Abberton, Essex, England<br>Abbess Roding, Essex, England<br>Abbey |
|   | Abbey, Tipperary<br>Abbey, Devon, England<br>Abbeycwmhir, Powys, Wales                                                                                                   | Abbey, Tipperary<br>Abbey, Devon, England<br>Abbeycwmhir, Powys, Wales                                                                                                   |

This method uses two locations to build a rectangle. All the places that fall within the rectangle are then considered as one location. This method can be seen as a way to create your own Region or District. The location on the left marks the South-West corner of the rectangle and the location on the right is the North-East corner.

#### Road Distance Tab

Click on the tab and the following screen displays:

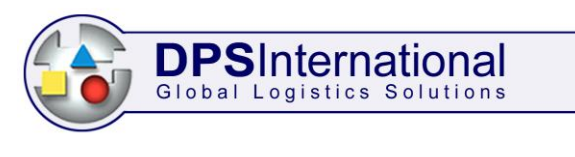

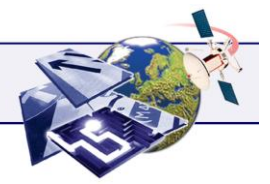

| Place Country Region District Rectangle                                                                                                    | Road Distance Radial Distance |
|----------------------------------------------------------------------------------------------------|-------------------------------|
| Choose By:<br>Place Names C Post Codes                                                                                                    | 1.000 📩 miles                 |
| Abbas Combe, Somerset, England<br>Abberley, Herf & Worc, England<br>Abberton, Herf & Worc, England<br>Abberton, Essex, England<br>Abbess Roding, Essex, England<br>Abbesy |                               |
| Abbey, Tipperary<br>Abbey, Devon, England<br>Abbeycwmhir, Powys, Wales                                                                                                    |                               |

This location method uses a place or postcode as a basis and then also includes any places or postcodes that are accessible by road within the distance you set using the up/down arrows on the right.

### Radial Distance Tab

Click on the Radial Distance tab and the following displays:

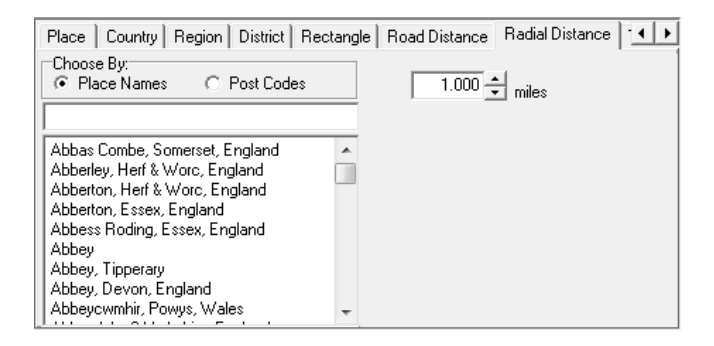

This location method includes all places or postcodes that are within the defined radius of the chosen place name or postcode. To set a radial distance use the up/down arrows or click in the numeric box and type in the required value

### Time Tab

Use the right scroll arrow to move the tabs along and see the Time tab. When you click on it the following displays:

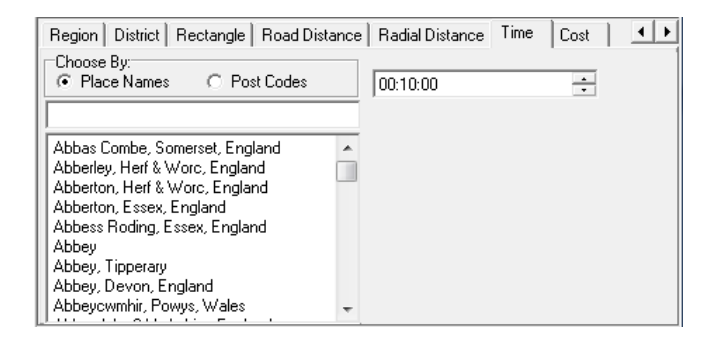

Using this method the location will be all the places/postcodes that are within the defined travel time of the specified place or postcode. Set the travel time using the up/down arrows or highlight each of the hours, minutes and seconds and type in the required value.

### Cost Tab

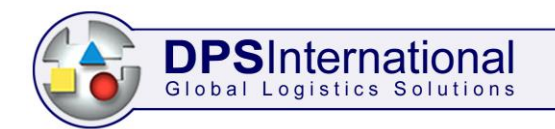

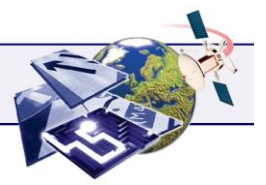

This is the last tab, clicking on it displays the following:

| 2                                       |                                   |
|-----------------------------------------|-----------------------------------|
| Region District Rectangle Road Distance | e Radial Distance Time Cost 🚺 🔸 🕨 |
| Choose By:                              | 1                                 |
| Place Names C Post Codes                | s 0.00 📥                          |
|                                         | <b>_</b>                          |
|                                         |                                   |
| Abbas Combo Somerest England            | 1                                 |
| Abbas Combe, Somerset, England          |                                   |
| Abberten, Herf & Word, England          |                                   |
| Abberton, Heir & Wold, England          |                                   |
| Abben Dedine Essey England              |                                   |
| Abbess Houing, Essex, Erigianu          |                                   |
|                                         |                                   |
| Abbey, Lipperary                        |                                   |
| Abbey, Devon, England                   |                                   |
| Abbeycwmnir, Powys, Wales               |                                   |

Using this method the location will be all the places or postcodes that cost less than the defined value to get to from the specified place or postcode on the left. Set the cost by using the up/down arrows or by typing it in the numeric box.

# **Creating a Demand List**

This is the list of locations your supply points will deliver your goods and services to. This may be current customers, potential customers or other depots. To create a demand list start by clicking on the New Demand List button and the familiar screen will display as shown below:

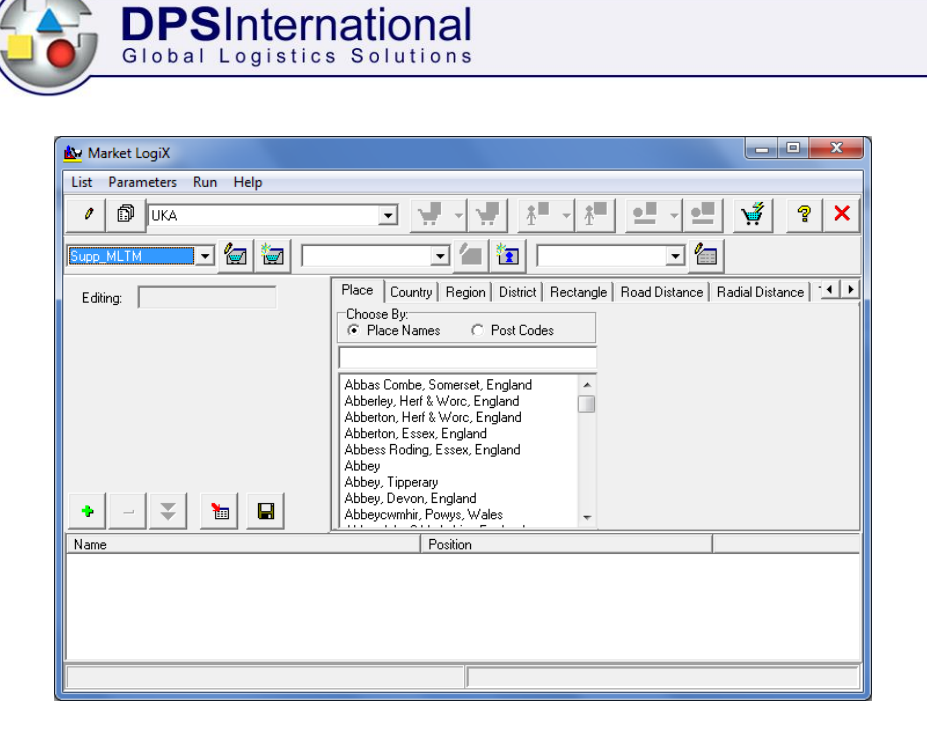

You can create a demand list using the same methods as you can for creating a supply list. However, your list of customers is likely to be much bigger than your list of depots therefore you may wish to create a CSV file of your customer locations and import this into Market LogiX.

### Creating a CSV File

Start by opening a new Excel sheet and then simply enter all your place names or postcodes, with each one on a separate line as shown in the screenshots below:

|   | Α          | В |
|---|------------|---|
| 1 | Birminghar | n |
| 2 | Bristol    |   |
| 3 | Brighton   |   |
| 4 | Boston     |   |
| 5 | Coventry   |   |
| 6 | Daventry   |   |

|   | Α       | В |
|---|---------|---|
| 1 | B1 1EE  |   |
| 2 | B1 1RS  |   |
| 3 | B11 2RE |   |
| 4 | B11 3BD |   |
| 5 | B14 4JH |   |
| 6 | B15 2TT |   |

As you can see the data doesn't need to be preceded by a column header. You can enter Places, full postcodes or postcodes up to post sector, e.g. B62 8.

After entering all your places or postcodes click on File and Save As. You then need to choose a save location, and give the file a name. Finally in the 'Save As Type' section you need to find and select 'CSV (Comma Delimited)', then click on the Save button.

### **Importing the CSV File**

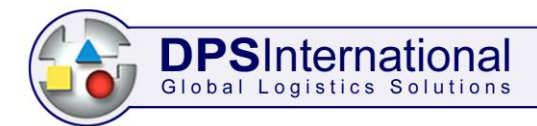

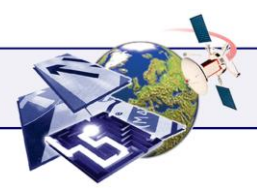

With the CSV file created and saved, click on the 🖿 button, this is the Import Address Data button. Use the resultant Import Address File window to browse to the location where you saved the CSV file. Highlight the file and click the Open button. The window will close and Market LogiX will read the file and begin to import the addresses, a progress bar will display in the status bar along the bottom charting the completion of the process. Once complete the addresses will display in the list section of the Market LogiX window as shown below:

| Name    | Position              | A |
|---------|-----------------------|---|
| B1 3    | NW Birmingham         |   |
| B1 1RS  | Central Birmingham    |   |
| B11 2   | ESE Birmingham        |   |
| B11 3BD | ESE Birmingham        |   |
| B14 4JH | 6.0 kms W of Solihull |   |
| B15 2TT | SW Birmingham         |   |
| B16 9NX | WSW Birmingham        | + |
|         |                       |   |

### **Editing the Imported List**

As with the Supply list once the addresses have been imported you can highlight any entry in the list and delete or replace it as required. You can also re-open and edit the demand list once it has been saved by clicking on the induction button.

### Saving the Demand List

Once all the addresses you require have been imported into Market LogiX simply click on the button, then enter a name for the demand list into the Save File List window and click on the green tick.

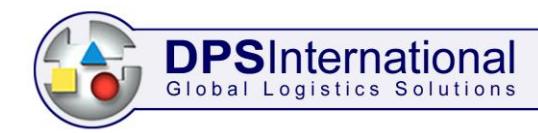

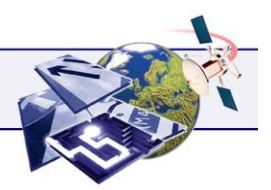

# **Defining the Output Format**

Once you have created a Supply and Demand list the Market LogiX window will look similar to below:

| ſ | 🔛 M   | arket LogiX        | rive the CRESSE          |       |
|---|-------|--------------------|--------------------------|-------|
|   | List  | <u>P</u> arameters | <u>R</u> un <u>H</u> elp |       |
|   | 0     | D UKA              |                          | 🍕 🤋 🗙 |
|   | Supp_ | _MLTM              |                          |       |

Now that a supply and demand list have been created and selected via the drop down menus the top row of buttons become active. These are the report and output file buttons. Before you run a report however, you should first define the format of the report and output file.

### Edit Output Format File

| File Format -5141                                                      |                                            | <b>—</b> X |
|------------------------------------------------------------------------|--------------------------------------------|------------|
| No. of places to rank:                                                 | IO ➡ File Format: DBase File (*.dt         | bf) 🔽 🖌    |
| Show<br>Countries<br>Regions<br>Districts<br>Locations<br>One per Page | Time<br>Distance<br>Radius<br>Cost<br>Grid | 2<br>2     |

Open the File Format window by clicking on the 🖆 button:

### No of Places to Rank

You are able to rank your supply and demand points in order of preference within a report and here you can define how many you want to display. Use the up/down arrows to set the number of points to rank, these are then listed in the report in the order of preference.

### **File Format**

By default reports will be created as .DBF files. Use the drop down menu to change this. The alternatives are text files (.TXT) or a comma separated value file(.CSV).

### List Of

Decide whether you want your report to list Place names or Postcodes.

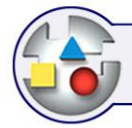

**DPSInternational** 

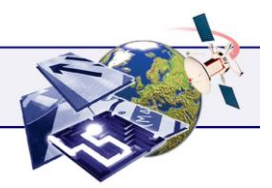

### Show

You can choose how much information you want to be contained within your report. Each checkbox is a single column of data, the more checkboxes you tick the more columns your report will contain. The checkboxes are as follows:

- Countries: Lists the country of your points in the output file.
- Regions: Lists the region of your points. Regions are pre-defined by Market LogiX.
- Districts: Lists the district each point belongs to. Districts are pre-defined by Market LogiX and are those listed in the District tab.
- Locations: Lists the location of the demand point in the output file.
- One per Page: Allows you to display one set of results per page. This option will increase the number of pages in the report and therefore the overall size of the report.
- Time: Lists the travelling time in hours and minutes between supply and demand points.
- Distance: Lists the distance by road between supply and demand points.
- Radius: Lists the distance as the crow flies between supply and demand points.
- Cost: This lists the cost involved of getting from a supply point to a demand point.
- Grid: Displays the exact location of supply and demand points. Use the drop down menu to choose from Polar (lat/long), OS Alphanumeric or OS Numeric.

### Saving the Format File

Once you have defined your settings click on the green tick and the Save File Format window appears. Give the Output Format file a name and choose a location then click on the Save button. The file will then be saved to the chosen location as a Format file (.FMT). The Save window will close and you are returned to Market LogiX where the saved output format file is now listed in the drop down menu on the right as shown below:

| ſ | 🔛 Market LogiX  |                                       |
|---|-----------------|---------------------------------------|
|   | List Parameters | <u>R</u> un <u>H</u> elp              |
|   | 0 🗊 UKA         | · · · · · · · · · · · · · · · · · · · |
|   | Supp_MLTM       |                                       |

All reports created and output files generated will now follow the format defined in the selected file.

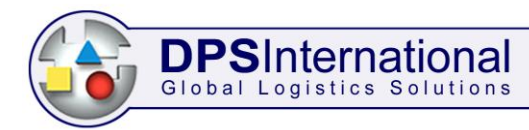

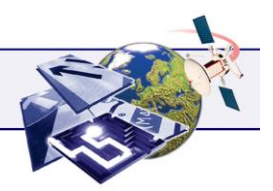

# **Reports and Output Files**

With the supply and demand lists created and the output format defined you are ready to run reports and generate output files. You can either generate a report that displays on screen or you can create and save a report to a chosen location.

### **Running Reports**

There are three reports you can run within Market LogiX, which display on screen in Quick Report (.QRP) format.

### **Report of Best Supply Points**

This report assesses which supply point should be used to supply each of your demand points. The report lists each demand point individually and then lists the supply points in preference order, displaying all the columns you chose within the output format file.

To run this report click on the  $\checkmark$  button, the number of supply and demand points will then display in the status bar along the bottom of the window as well as a progress bar charting the completion of the report. Once complete the Quick Report file will display immediately, an example is shown in the screenshot below:

| 🔐 Market LogiX Report |          |               |              |              |        | _ <b>_</b> X      |
|-----------------------|----------|---------------|--------------|--------------|--------|-------------------|
|                       | 🔄 🖆 🚺    |               |              |              |        |                   |
| <b>(</b>              | Best     | Supply Points |              |              |        | <u>*</u>          |
| Place                 | Location | Time          | Distance     | Radius       | Cost   | Grid              |
| From: B1 3            | NW       | Birmingham    |              |              |        |                   |
| Halesowen             |          | 0:17:28       | 7.555 miles  | 6.298 miles  | £2.72  | 52.4471 -2.0503   |
| Rugby                 |          | 0:55:11       | 36.148 miles | 28.428 miles | £10.60 | 52.3740 -1.2641   |
| Daventry              |          | 1:10:12       | 48.057 miles | 35.464 miles | £13.83 | 52.2607 -1.1575   |
| Kettering             |          | 1:25:47       | 56.837 miles | 50.461 miles | £16.59 | 52.3983 -0.7247   |
| Wellingborough        |          | 1:39:27       | 65.136 miles | 53.259 miles | £19.11 | 52.3076 -0.6849 💌 |
| <                     |          |               |              |              |        | Þ                 |

**Report of Best Demand Points** 

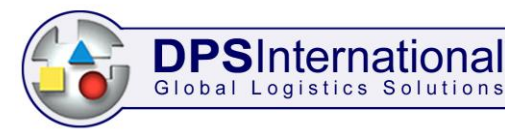

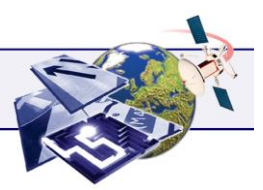

This report assesses which demand points should be attached to each of the supply points. The demand points are then allocated to a supply point and this is reported on using the chosen output format columns.

To run this report click on the <sup>1</sup> button, the status bar charts the progress of the report which will display once complete. An example of the Quick Report is shown below:

| 🔛 Ma | rket LogiX Re | port      |          |                 |             |              |               |       | - • ×           |     |
|------|---------------|-----------|----------|-----------------|-------------|--------------|---------------|-------|-----------------|-----|
|      |               | 🔹 🕨 😸 🚝   | 🕽 🖬 🗃 🖸  |                 |             |              |               |       |                 |     |
|      |               |           |          | Best Deman      | d Points    | \$           |               |       | _               | -   |
|      |               |           |          | Boot Bonnan     |             | <u>-</u>     |               |       |                 |     |
|      | <u>Place</u>  |           | Location |                 | <u>Time</u> | Distance     | <u>Radius</u> | Cost  | <u>Grid</u>     |     |
|      | From:         | Halesowen |          | Central Halesow | en          |              |               |       |                 |     |
|      | B11 2         |           |          |                 | 0:25:29     | 11.060 miles | 8.551 miles   | £3.98 | 52.4550 -1.8477 |     |
|      | B11 3BD       |           |          |                 | 0:24:35     | 10.670 miles | 8.251 miles   | €3.84 | 52.4479 -1.8545 |     |
|      | B1 1RS        |           |          |                 | 0:18:10     | 7.562 miles  | 6.394 miles   | £2.78 | 52.4749 -1.9055 |     |
| ٠    |               |           |          |                 |             |              |               |       | •               | -   |
| 0%   | Page 1 of 6   |           |          |                 |             |              |               |       |                 | 11. |

### Report of Time and Distance Table

This report lists the time and distances from every supply point to every demand point.

Click on the button to run this report, the report will display automatically once complete, an example of which is shown below:

| i 🖳 N | Market LogiX Time a | nd Distar                                     | nce Table |          |          | _      |        |          |          |        | _      |           |          |        | • ×    |    |
|-------|---------------------|-----------------------------------------------|-----------|----------|----------|--------|--------|----------|----------|--------|--------|-----------|----------|--------|--------|----|
|       |                     | н                                             | 55 6      | Close    |          |        |        |          |          |        |        |           |          |        |        |    |
|       |                     |                                               |           |          |          |        |        |          |          |        |        |           |          |        |        | ĥ  |
|       |                     | Time and Distance Report (Distances in miles) |           |          |          |        |        |          |          | :      | ш      |           |          |        |        |    |
|       |                     | То                                            |           | Wellingb | orough   |        |        | Daventry |          |        |        | Kettering | )        |        |        |    |
|       | From                |                                               |           | Time     | Distance | Radius | Cost   | Time     | Distance | Radius | Cost   | Time      | Distance | Radius | Cost   |    |
|       | B1 3                |                                               |           | 1:39:27  | 65.136   | 53.259 | £19.11 | 1:10:12  | 48.057   | 35.464 | £13.83 | 1:25:47   | 56.837   | 50.461 | £16.59 |    |
|       | B1 1RS              |                                               |           | 1:42:39  | 65.721   | 52.779 | £19.48 | 1:13:18  | 48.675   | 34.873 | £14.19 | 1:28:49   | 57.379   | 50.048 | £16.94 |    |
|       | B11 2               |                                               |           | 1:42:57  | 64.651   | 50.118 | £19.33 | 1:13:00  | 39.369   | 32.088 | £12.65 | 1:29:04   | 56.216   | 47.506 | £16.77 |    |
|       | B11 3BD             |                                               |           | 1:43:20  | 64.890   | 50.303 | £19.40 | 1:13:08  | 39.443   | 32.149 | £12.67 | 1:29:32   | 56.511   | 47.755 | £16.86 | ÷  |
| •     | 7                   |                                               |           |          |          |        | m      |          |          |        |        |           |          |        | Þ      |    |
|       | 0% Page 1 of 18     |                                               |           |          |          |        |        |          |          |        |        |           |          |        | _      | // |

### **Quick Report Controls**

Once one of the above three reports has been generated you have a number of function buttons available to you. These are shown below along with a description of their functions from left to right:

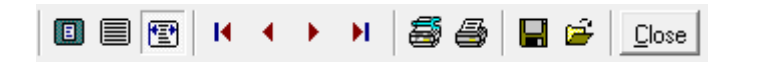

- Zoom to Fit: Changes the display so the whole page fits in the window.
- 100%: Changes the display to 100%.
- Zoom to Width: Size changes so that the whole width of the report fits in the window.
- First Page: Skip to the first page of the report.
- Previous Page: Go to the previous page of the report.
- Next Page: Go to the next page of the report.
- Last Page: Skip to the last page of the report.
- Printer Setup: Allows you to configure your printer settings.

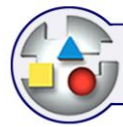

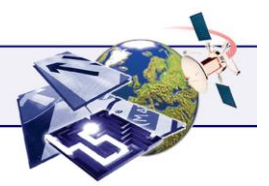

- Print: Allows you to print the report.
- Save Report: Allows you to save the report in .QRP format.
- Load Report: Allows you to open a previously saved report.
- Close: Closes the Quick Report window returning you to the Market LogiX window.

### Sample Report

This function enables you to view the format of the above three report types using only a highly limited amount of the data. In the case of the best supply and demand reports, only the first demand point from the import file is used. In the time and distance report all demand points are used but only calculated against the first supply point.

Each of the three report buttons has a button next to it. Click on this and the 'Sample Only' option appears. Click on this and the sample report will run and display on screen in Quick Report format.

### **Output Files**

The output files you can create are the same three as described in the previous section, only they are saved in the format defined in the Output Format file.

### Save File of Best Supply Points

Click on the source this output file. Once the report has completed the 'Save Result As' window will appear. Name your output file and choose the save location then click on the Save button.

Use Windows Explorer to browse to the chosen save location and double click on the file to open it. An example of the report in .CSV format is shown below:

|   | Α    | В             | С               | D              | E                      | F               | G        | Н    |      | J     |
|---|------|---------------|-----------------|----------------|------------------------|-----------------|----------|------|------|-------|
| 1 | B1 3 | NW Birmingham | 52.4842 -1.9137 | Halesowen      | Central Halesowen      | 52.4471 -2.0503 | 00:17:28 | 7.6  | 6.3  | 2.72  |
| 2 | B1 3 | NW Birmingham | 52.4842 -1.9137 | Rugby          | Central Rugby          | 52.3740 -1.2641 | 00:55:11 | 36.1 | 28.4 | 10.6  |
| 3 | B1 3 | NW Birmingham | 52.4842 -1.9137 | Daventry       | Central Daventry       | 52.2607 -1.1575 | 01:10:12 | 48.1 | 35.5 | 13.83 |
| 4 | B1 3 | NW Birmingham | 52.4842 -1.9137 | Kettering      | Central Kettering      | 52.3983 -0.7247 | 01:25:47 | 56.8 | 50.5 | 16.59 |
| 5 | B1 3 | NW Birmingham | 52.4842 -1.9137 | Wellingborough | Central Wellingborough | 52.3076 -0.6849 | 01:39:27 | 65.1 | 53.3 | 19.11 |

The screenshot shows that the report does not include column headers, therefore if you wish to include them they will need to be added manually and the changes saved.

### Save File of Best Demand Points

Click on the <sup>1</sup> button to generate this output file. As before, once the report has completed the 'Save Result As' window will appear, choose your save location and file name then click on Save.

Use Windows Explorer to find the file. Below is an example of the output file in .TXT format:

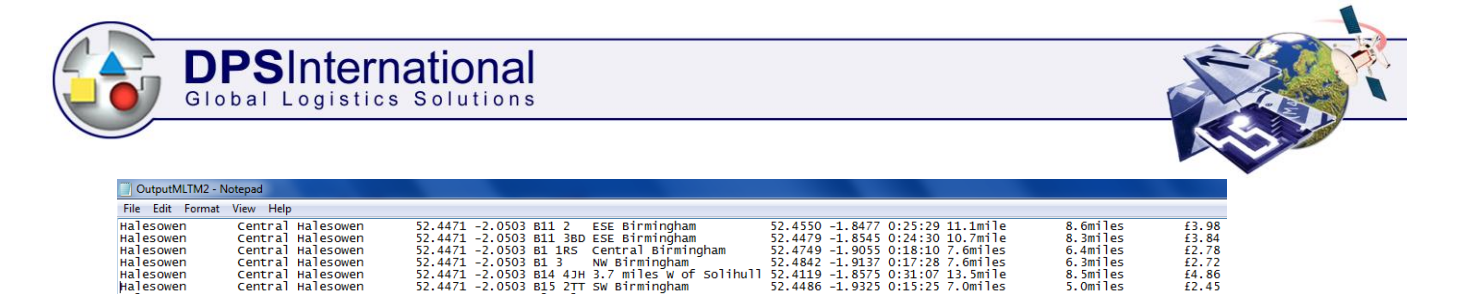

Again there are no column headers, it should also be noted that the columns are more spread out than shown in the screenshot.

### Save File of Time and Distance Table

Click on the 🖳 button to create the output file. Choose the save location and name the file once the report has completed. Below is an example of the time and distance table in .DBF format:

|     | A              | В                      | С               | D         | E                       | F               | G        | Н        |         | J       |
|-----|----------------|------------------------|-----------------|-----------|-------------------------|-----------------|----------|----------|---------|---------|
| 1   | ORIG_NAME      | ORIG_LOCN              | ORIG_GRID       | DEST_NAME | DEST_LOCN               | DEST_GRID       | RUN_TIME | DISTANCE | RADIAL  | COST    |
| 2   | Wellingborough | Central Wellingborough | 52.3076 -0.6849 | B1 3      | NW Birmingham           | 52.4842 -1.9137 | 1:39:27  | 65.1365  | 53.2590 | 19.1102 |
| 3   | Wellingborough | Central Wellingborough | 52.3076 -0.6849 | B1 1RS    | Central Birmingham      | 52.4749 -1.9055 | 1:42:39  | 65.7206  | 52.7793 | 19.4785 |
| 4   | Wellingborough | Central Wellingborough | 52.3076 -0.6849 | B11 2     | ESE Birmingham          | 52.4550 -1.8477 | 1:42:57  | 64.6512  | 50.1179 | 19.3297 |
| - 5 | Wellingborough | Central Wellingborough | 52.3076 -0.6849 | B11 3BD   | ESE Birmingham          | 52.4479 -1.8545 | 1:43:20  | 64.8904  | 50.3031 | 19.4014 |
| 6   | Wellingborough | Central Wellingborough | 52.3076 -0.6849 | B14 4JH   | 3.7 miles W of Solihull | 52.4119 -1.8575 | 1:45:35  | 67.6704  | 50.0285 | 20.0468 |
| 7   | Wellingborough | Central Wellingborough | 52.3076 -0.6849 | B15 2TT   | SW Birmingham           | 52.4486 -1.9325 | 1:50:02  | 69.9850  | 53.5473 | 20.8041 |

# **Interactive Mode**

The standard Market LogiX mode requires a supply and demand list to be created and active. If you choose to run it in interactive mode then only a supply list is required. You then use the Place tab location method to create single demand points that are then calculated against the active supply list and the results displayed in the list window.

Click on the *index* button to run Market LogiX in Interactive mode. The window will then display as follows:

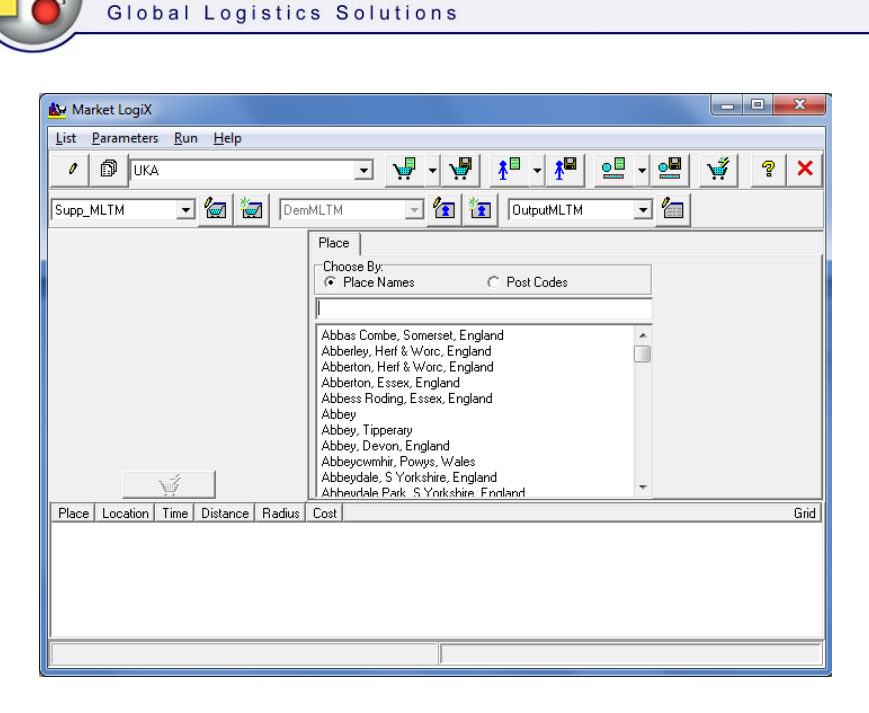

**DPS**International

Choose whether to locate by place name or postcode and then type your demand point into the text box and single click on the required search result. With the search result highlighted

click on the **button**. The results are then displayed as shown in the example below:

|                | PI                                    | ace                                                                                                |                                                                                                    |                                                                                  |       |       |                 |
|----------------|---------------------------------------|----------------------------------------------------------------------------------------------------|----------------------------------------------------------------------------------------------------|----------------------------------------------------------------------------------|-------|-------|-----------------|
|                |                                       | hoose E                                                                                            | y:<br>Names                                                                                                    | C Post                                                                           | Codes |       |                 |
|                | N                                     | orthampi                                                                                           | on, Northants, I                                                                                                    |                                                                                  |       |       |                 |
|                |                                       | lorthamp<br>lorth Ass<br>lorth Ast<br>lorthaw,<br>lorthay, l<br>lorthay, l<br>lorth Ba<br>lorth Ba | ton, Northants,<br>ston, S Yorkshim,<br>cot, Berkshire, E<br>on, Oxon, Engla<br>Herts, England<br>Devon, England<br>Somerset, Engla<br>ddesley, Hamps<br>lachulish, Highlä | England<br>e, England<br>ngland<br>and<br>d<br>and<br>hire, England<br>and, Scot |       | ^<br> |                 |
| Place          | Location                              | Time                                                                                               | Distance                                                                                                    | Radius                                                                           | Cost  |       | Grid            |
| Bozeat         | 6.2 miles S of Wellingborough         | 00:22                                                                                              | 11.630 miles                                                                                                    | 9.490 miles                                                                      | £3.80 |       | 52.2179 -0.6759 |
| Irchester      | 2.6 miles ESE of Wellingborough       | 00:24                                                                                              | 13.729 miles                                                                                                    | 11.045 miles                                                                     | £4.31 |       | 52.2802 -0.6429 |
| Wellingborough | Central Wellingborough                | 00:29                                                                                              | 14.974 miles                                                                                                    | 10.022 miles                                                                     | 24.89 |       | 52.3075-0.6849  |
| Kettering      | Central Davenity<br>Central Kettering | 00:27                                                                                              | 17.088 miles                                                                                                    | 13.003 miles                                                                     | £5.74 |       | 52.3983 -0.7247 |

You can repeat the process by clearing the place or postcode in the text box and typing in a new demand point, locating it and then clicking on the 'Find best place for selected point' button as described above.

To clear the list and the search text box click on the Run in Interactive Mode button again. To cancel Interactive mode simply choose another function, such as running a report or editing a supply list.

## **Other Functions**

### Menu Toolbar

The majority of the functions available to you via the Menu Toolbar are duplications of the buttons in the Function Toolbar and simply offer an alternative way to activate a function or process.

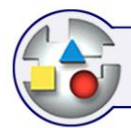

# **K**

### List

- New: Create a New List.
- Open: Open an existing List.

**DPSInternational** Global Logistics Solutions

• Exit: Closes Market LogiX.

### Parameters

- Supply List: Open a saved Supply List.
- Demand List: Open a saved Demand List.
- Map: Choose which of your installed maps to use. When the Choose Map window appears highlight the map you wish to use then click on the green tick.
- Parameters: Opens the Parameters window for editing.
- Matrix: Allows you to select which matrix file to use.
- User Gazetteer: Allows you to change which UGAZ file you are using.
- Format: Select which saved Output Format file to use.
- Define Format: Opens the File Format window for editing.

#### Run

- Time and Distance Table: Runs the report and opens in QRP format.
- Time and Distance Table Report: Runs the report and prompts you to save to a location.
- Supply Points: Runs and displays the report in QRP format.
- Supply Points Report: Runs the report and prompts you to save it.
- Demand Points: Runs and displays the report in QRP format.
- Demand Point Report: Runs the report and prompts you to save.
- Run Interactive: Changes Market LogiX to run in Interactive Mode.

#### Help

- Contents: Opens the Help home page
- About: Opens the splash screen as shown below:

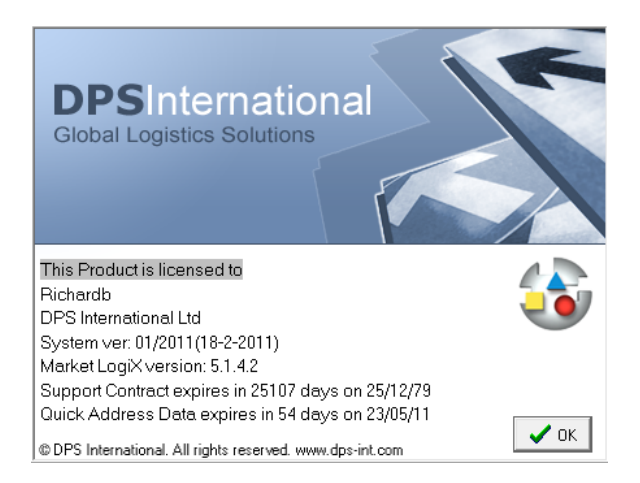

Right click the OK button to display further information regarding the Market LogiX version installed. Left click the OK button to close the splash screen.

 Register: Opens up the Registration window allowing you to register Market LogiX and components of LogiX

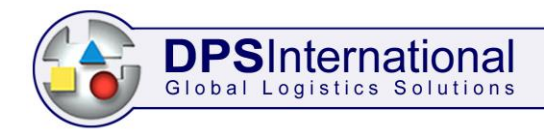

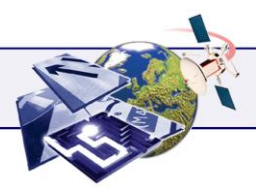

### Select New User Gazetteer

This button located next to the Parameters button on the top row of the Functions Toolbar allows you to select a different gazetteer to use. Use the Open User Gazetteer window to browse to the location, highlight the .UGZ file and then click on Open.

### Loading Saved Lists

As you continue to use Market LogiX the number of saved lists will increase. You will have amassed supply and demand lists (.MKT files) as well as Output Format files (.FMT). Primarily you can choose each of these using the three drop down menus in the function toolbar shown below:

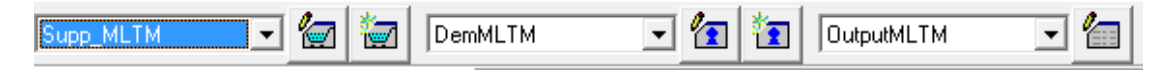

By default your saved lists are stored in the C:\Carp\UserTemp\<Map Name> folder. You can of course customise where they are saved therefore when you want to use a different list you may need to browse to it using the Open File window.

### <u>Help</u>

You can access the help menu at anytime in any window of Market LogiX where there is a substrained button.

### Exit Market LogiX

To close Market LogiX click on the *button*. You will not be prompted to confirm closing so make sure you have saved any changes you have made before clicking on the button.